## **Activating Your Free License**

Once you have Open-AudIT installed, logon and you will see the below screen.

| $\Delta = f_{12} + d(f_{22} + d_{1} - f_{1})$ | 935. 10au                                                                                                    |                |                      |                         |                             | -11-11-1<br>-11-11-11-11-11-11-11-11-11-11- |  |
|-----------------------------------------------|----------------------------------------------------------------------------------------------------|----------------|----------------------|-------------------------|-----------------------------|---------------------------------------------|--|
|                                               |                                                                                                    |                |                      |                         |                             |                                             |  |
|                                               | (and all the same resource of the second second                                                                 |                |                      |                         |                             |                                             |  |
|                                               | Versite your first in the ending of                                                                             | <b>Nations</b> | a Singler            | inter-                  |                             |                                             |  |
|                                               | 100.00                                                                                                    | An and         | 100.000              | 1000                    |                             |                                             |  |
|                                               | Second Review                                                                                                   | 1 M 1          | 1.00                 |                         |                             |                                             |  |
|                                               | MARKET MARKET PROVIDE A DRIV                                                                                    | 1.1            |                      | 100                     | 100                         |                                             |  |
|                                               | Party data in geben hann.<br>Ben ag                                                                             |                | 100                  |                         | -                           |                                             |  |
|                                               | Grant State                                                                                                    | ×              |                      | 1.0                     | 1.0                         |                                             |  |
|                                               | Copyright and any                                                                                               | 1.1            | 1.00                 | 100                     | 1.0                         |                                             |  |
|                                               | Construction Specific and                                                                                       |                | 1.1                  |                         |                             |                                             |  |
|                                               | MEAN SHAPPING THE                                                                                               |                |                      | 100                     | 100                         |                                             |  |
|                                               | the second second second                                                                                        |                | 1.00                 |                         |                             |                                             |  |
|                                               | has include to reach                                                                                            | 1.1            |                      |                         | 1.1                         |                                             |  |
|                                               | see several war way                                                                                             | 1.1            |                      | 1.1                     | 1.1                         |                                             |  |
|                                               | Particular for francisc particular<br>products                                                                  | 1.0            | 1.1                  | 1                       | -                           |                                             |  |
|                                               | The Part Markey College                                                                                         | 1.1            | 100                  |                         | 100                         |                                             |  |
|                                               | Part and a first any first start.<br>Record                                                                     | 1.0            | 100                  | 1.1                     | -                           |                                             |  |
|                                               | Providence in the second second second second second second second second second second second second second se |                |                      |                         | 1.0                         |                                             |  |
|                                               | terr a regression of the reg                                                                                    | 1.1            | 1.1                  | 1.1                     | 1.00                        |                                             |  |
|                                               | $\nabla x = - M \nabla y_{0} x = 0$                                                                             |                | - N                  |                         |                             |                                             |  |
|                                               | Market 1                                                                                                    |                | 100 M (A)<br>- A (A) | A STREET                | CONTRACT<br>MARKET          |                                             |  |
|                                               | 147.174814                                                                                                    | A Real         | de su -              | And.<br>Designed<br>Des | Antol<br>Destruction<br>Des |                                             |  |
|                                               |                                                                                                    |                |                      |                         |                             |                                             |  |

Click the green Activate button to start the license activation process.

The next screen asks you to select your country. We do this because of the European GDPR legislation.

| 🖧 Open-AudIT Community 4.3.4 Modules 🗸 C | collector -                                                                                                    | 🌐 EN 👻 User: admin 🗸 |
|------------------------------------------|----------------------------------------------------------------------------------------------------|----------------------|
| Home<br>Licensing                        |                                                                                                    |                      |
|                                          | II Activate a Free 20 Node License                                                                                |                      |
|                                          | Thank you for starting your activation process. To begin, please select your country below. Country Afghanistan * |                      |
|                                          | Submit                                                                                                    |                      |

If you are **not** from a GDPR based country, you will see the below screen that asks for some details. Fill out the form and click the **Accept EULA and Activate** button and your license will be automatically installed.

| 🖧 Open-AudiT Community 4.3.4 Modules 🗸 | Collector -                                                                               |                                                  |                       | EN ▾ User: admin ▾ |
|----------------------------------------|-------------------------------------------------------------------------------------------|--------------------------------------------------|-----------------------|--------------------|
| Home<br>Licensing                      |                                                                                           |                                                  |                       |                    |
|                                        | It Activate a Free 20 Node License                                                        |                                                  |                       |                    |
|                                        | To activate your free 20 Node License, please fill in your details in the following form: |                                                  |                       |                    |
|                                        | First Name                                                                                | Enter your First Name                            | ?                     |                    |
|                                        | Last Name                                                                                 | Enter your Last Name                             | ?                     |                    |
|                                        | Email<br>Address                                                                          | Enter your Email Address                         | ?                     |                    |
|                                        | Company<br>Name                                                                           | Enter your Company Name                          | ?                     |                    |
|                                        |                                                                                           | Accept EULA and Activate                         | Display the EULA      |                    |
|                                        | Address<br>Company<br>Name                                                                | Enter your Company Name Accept EULA and Activate | ?<br>Display the EULA |                    |

If you are from a GDPR based country, you will be taken to a new form. Click on the **Obtain License** button and you'll be taken to the Opmantek website to the Contact Us form. Please fill this out and we will respond with a license as soon as possible.

|                                                                                                    | In Activate a Free 20 Node License                                                                    |                                       |                              |
|----------------------------------------------------------------------------------------------------|----------------------------------------------------------------------------------------------------|---------------------------------------|------------------------------|
|                                                                                                    | Enter the product litence in the box below when completed.  Enter your licence here  Activate Litence | <u>detan kanta</u>                    |                              |
| & OPMANT<br>Get in tou                                                                                                    | TEK Products · Resources · Support ·                                                                  | About ~                               | Book a Damo Pree Download    |
| Network Manay<br>to simplify it an<br>you want.<br>We can talk ab                                                                                  | gement can be complex. We're here<br>id guide you towards the solution<br>out:                        | Your First Name * Your Work Email Add | Your Phone Number *          |
| <ul> <li>How it works</li> <li>How it can save you</li> <li>How it will work on</li> <li>How quickly it can I</li> <li>And how much you</li> </ul> | i money<br>your network<br>e deployed<br>r staff and customers will benefit                           | Your Message                          | ot reCAPTCHA<br>Protect Toma |
| The Opmantek team i<br>have about our full su                                                                                                    | s here to help and answer any questions you might ite of network products and solutions.              | Submit                                |                              |
|                                                                                                    |                                                                                                    |                                       | Privacy Policy               |

Once Opmantek respond with your license you can paste the license string into the text box and the license will be applied and you'll be on your way.

If you happen to close the page, you can repeat the steps to get back to the form or alternatively click the **Restore My Licenses** button on the original page. If you do that, you'll be taken to your licensing page as below.

| 🚓 opLicensing Modules <del>-</del>                                                             |                                                                                      | 🌐 EN 👻 User: admin <del>-</del> |
|------------------------------------------------------------------------------------------------|--------------------------------------------------------------------------------------|---------------------------------|
| Home<br>Licensing                                                                              |                                                                                      |                                 |
| JLicensing Options                                                                             | License Bundle Details                                                               | What are bundles? 2             |
| Get a Free Trial License from Opmantek.com                                                     | No bundle key found!                                                                 |                                 |
| Trial Licenses are free and fully featured.                                                    | To install a bundle, please enter your Opmantek.com login credentials and bundle key |                                 |
| Get a Commercial License from Opmantek.com                                                     | Username                                                                             |                                 |
| Licenses are low cost.                                                                         | Enter your Username                                                                  |                                 |
| Enter a License Key                                                                            | Password                                                                             |                                 |
| To view your existing license keys login at Opmantek.com<br>or use the Restore/Download panel. | Enter your Password                                                                  |                                 |
|                                                                                                | Bundle Key                                                                           |                                 |
| Restore/Download Opmantek License Keys                                                         | Enter your Bundle Key                                                                |                                 |
|                                                                                                | Install Bundle                                                                       |                                 |
|                                                                                                |                                                                                      |                                 |
|                                                                                                |                                                                                      |                                 |

Click the blue Enter a License Key button on the left side. You will see a text box appear. Paste the license string into that text box.

| 🚓 opLicensing Modules <del>-</del>                                                                                                    |                                                                                                    | 🌐 EN 👻 User: ad   | ímin <del>-</del> |
|----------------------------------------------------------------------------------------------------|----------------------------------------------------------------------------------------------------|-------------------|-------------------|
| Home<br>Licensing                                                                                                    |                                                                                                    |                   |                   |
| E Licensing Options                                                                                                    | 🚔 License Bundle Details                                                                                                    | What are bundles? | 0                 |
| Get a Free Trial License from Opmantek.com<br>Trial Licenses are free and fully featured.<br>Get a Commercial License from Opmantek.com<br>Licenses are low cost.<br>Enter a License Keys<br>To view your existing license keys login at Opmantek.com<br>or use the Restore/Download panel.<br>Please enter your license key from Opmantek.com<br>here! | No bundle key found! To install a bundle, please enter your Opmantek.com login credentials and bundle key Username Enter your Username Enter your Password Bundle Key Enter your Bundle Key Install Bundle |                   |                   |
| Add License Restore/Download Opmantek License Keys                                                                                                    | Installed Modules and Licenses     Open-AudiT Enterprise Version 4.3.4     No license installed for Open-AudiT Enterprise!     Jo pAddress Version 2.1.1                                                   |                   |                   |

## Done!

Now click the *Modules* menu item, click Open-AudIT and start discovering What's On Your Network!